# **り**カイテク ワーカーマニュアル

2024年4月26日 改定

- 勤怠変更申請方法
- メールアドレスの定期的な更新・確認のお願い

日々、カイテクをご利用いただき誠にありがとうございます。

カイテクをご利用いただいている皆様へ、QR コードの読取り方法やその他操作についてのマニュアルを ご用意いたしました。休憩時間やお時間のある時にご一読いただけますと幸いです。

勤務開始から終了までスムーズに完了していただけると、 ワーカー様と事業所様双方にとってご負担が減りますので、ご協力をよろしくお願いいたします。

## 出勤時、QRの読み取りに失敗...!

\_\_\_\_\_\_

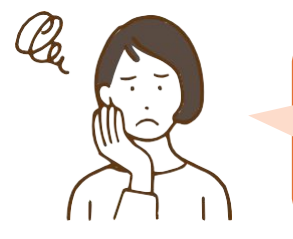

ちゃんと時間通りに出勤したのに、出勤の時の QR コードの読取りがうまくできなかった! どうしよう ... 遅刻になる?今日の収入は?

ご安心ください!アプリ上では遅刻扱いとなっていますが 後ほど勤怠変更申請にて実際の勤務時間へと修正が可能です

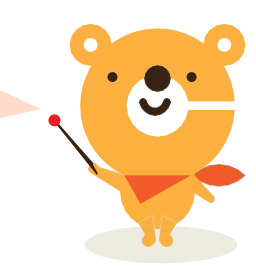

## QRコードの読取りができなかった場合の対処法

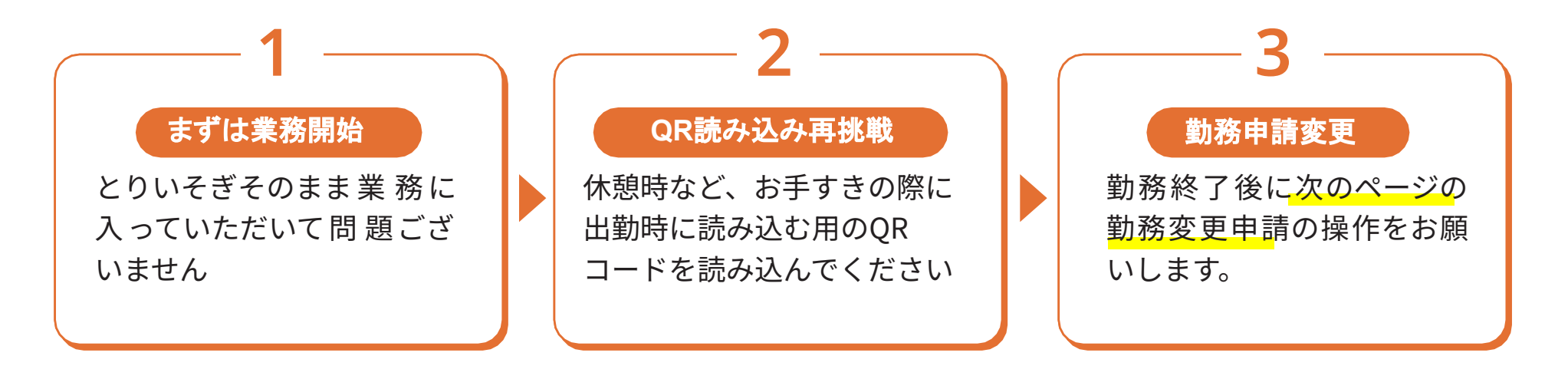

## 勤怠変更申請方法

#### \_\_\_\_\_\_

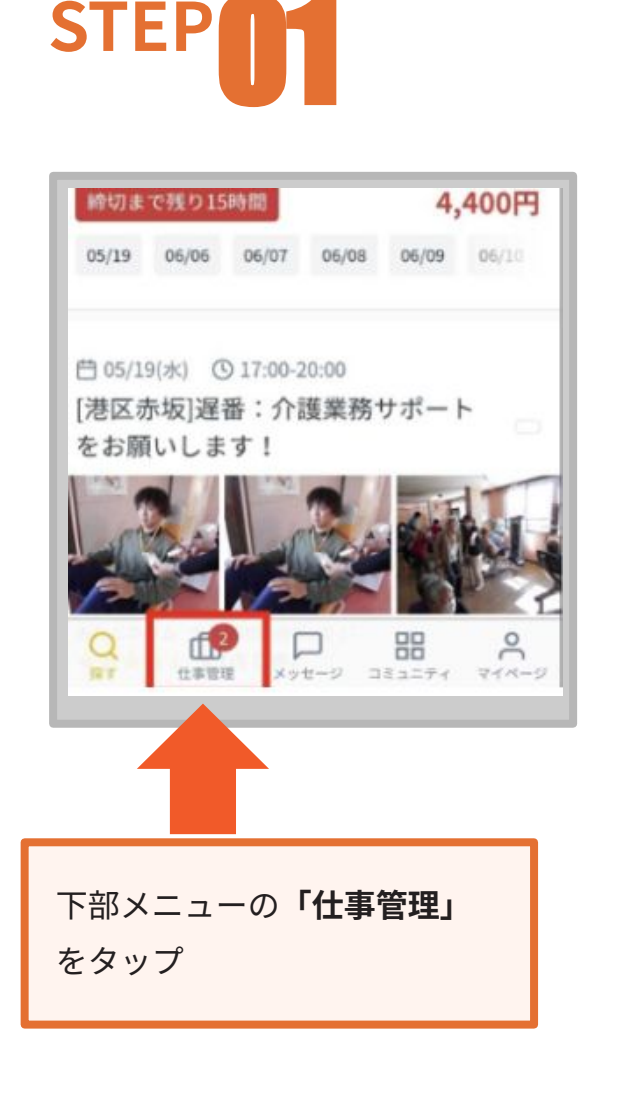

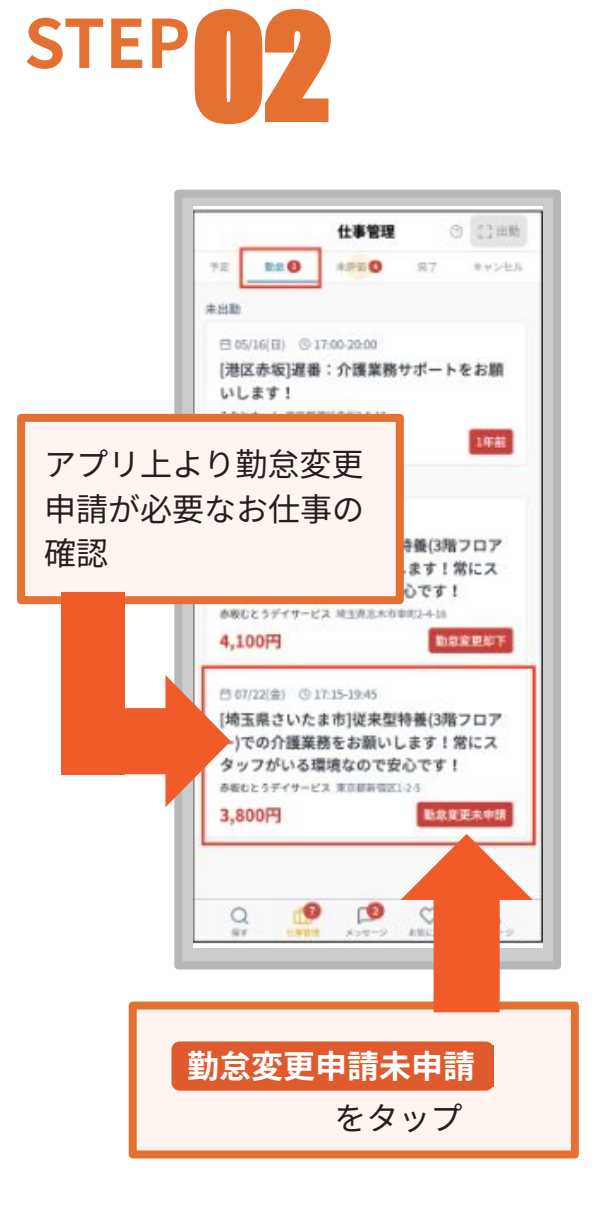

STEP 勤怠変更申請 < 目02/04(金) (309:00-18:00 赤坂のグループホームで楽しく働きませ 実際の 自定更未中期 「勤務時間」と 「休憩時間」を入力 09:30-17:58 勤務時間 実際の勤務時間と体憩時間を入力してください。 勤務時間 68 30 から 18 : 00 09 24942 648 休憩時間なし 初時間あり 12 : 00 から 13 : 00 差額を確認する 「差額を確認する」 ボタンをタップ

## 勤怠変更申請方法(つづき)

\_\_\_\_\_\_

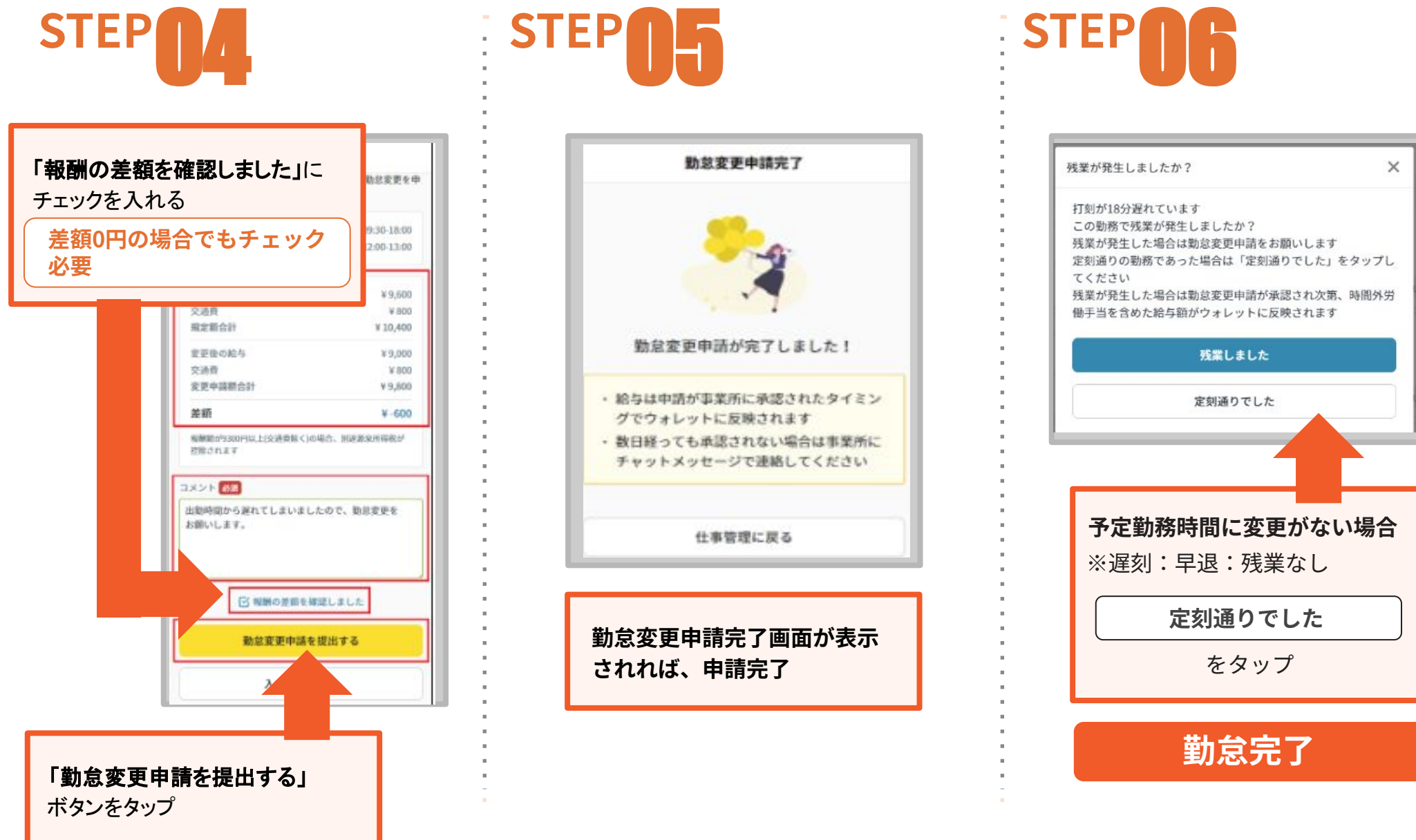

## メールアドレスの定期的な更新・確認のお願い

#### • カイテクからの重要なご連絡はご登録のメールに届きます

カイテクでは、お電話窓口のご用意がございません。 ワーカー様へのご連絡はご登録のメールアドレスへお送りさせていただいております。 メールアドレスに誤りがございますと、大切なお知らせや緊急時のご連絡が受け取れず

ワーカー様ご自身にご迷惑をおかけしてしまいます。

#### メールアドレスに変更があった場合

メールアドレスの変更があった場合は速やかにアプリにてご変更いただき、ご登録後も念のため 誤りがないかなど定期的にご確認いただけますようお願いいたします。

#### • アドレスの受信設定をお願いします

カイテク運営事務局からのご連絡は、以下のメールアドレスからご 案内いたしますので受信できるよう設定をお願いいたします。

info@mail.caitech.co.jp support@caitech.zendesk.com

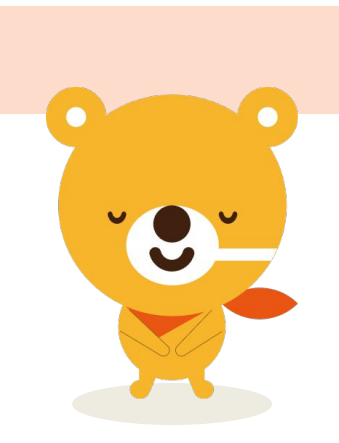

## **〇 カイテク** QRコードの読み取り方法

日々、QR コード読取りにご協力いただきまして誠にありがとうございます。

### • 初めてご出勤の方、QRコードの場所が不明な場合

QRコードの場所を事業所のご担当者様へご確認ください。

#### • QRコードの読み取り方法がわからない場合

次のページをご覧のうえ、出退勤処理をお願いいたします。

#### • QRコードの読み取りがうまくできなかった場合

取り急ぎ業務に入っていただいて問題ございません。

アプリ上では遅刻扱いとなっていますが<mark>後ほど勤怠変更申請にて実際の勤務時間へと修正が可能です</mark>のでご安心ください。

※勤怠変更申請の方法は「ワーカーマニュアル」をご確認ください

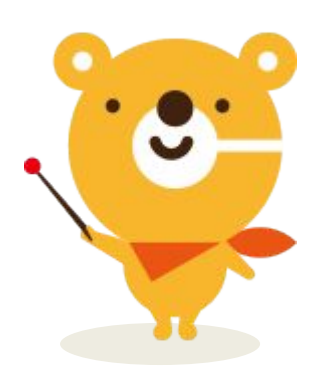

## QRコードの読み取り方法

初めて出退勤処理を行う方はスマートフォンカメラ利用許可を求められるため、「許可」選択してください。カメラが起動したら、事業所様が保管しているQRコードを枠の中に収まるように読み取ってください。
QRコードは事業所様ごとに異なるため、勤務先の事業所担当者様に所在をお聞きしてください。

\_\_\_\_\_\_

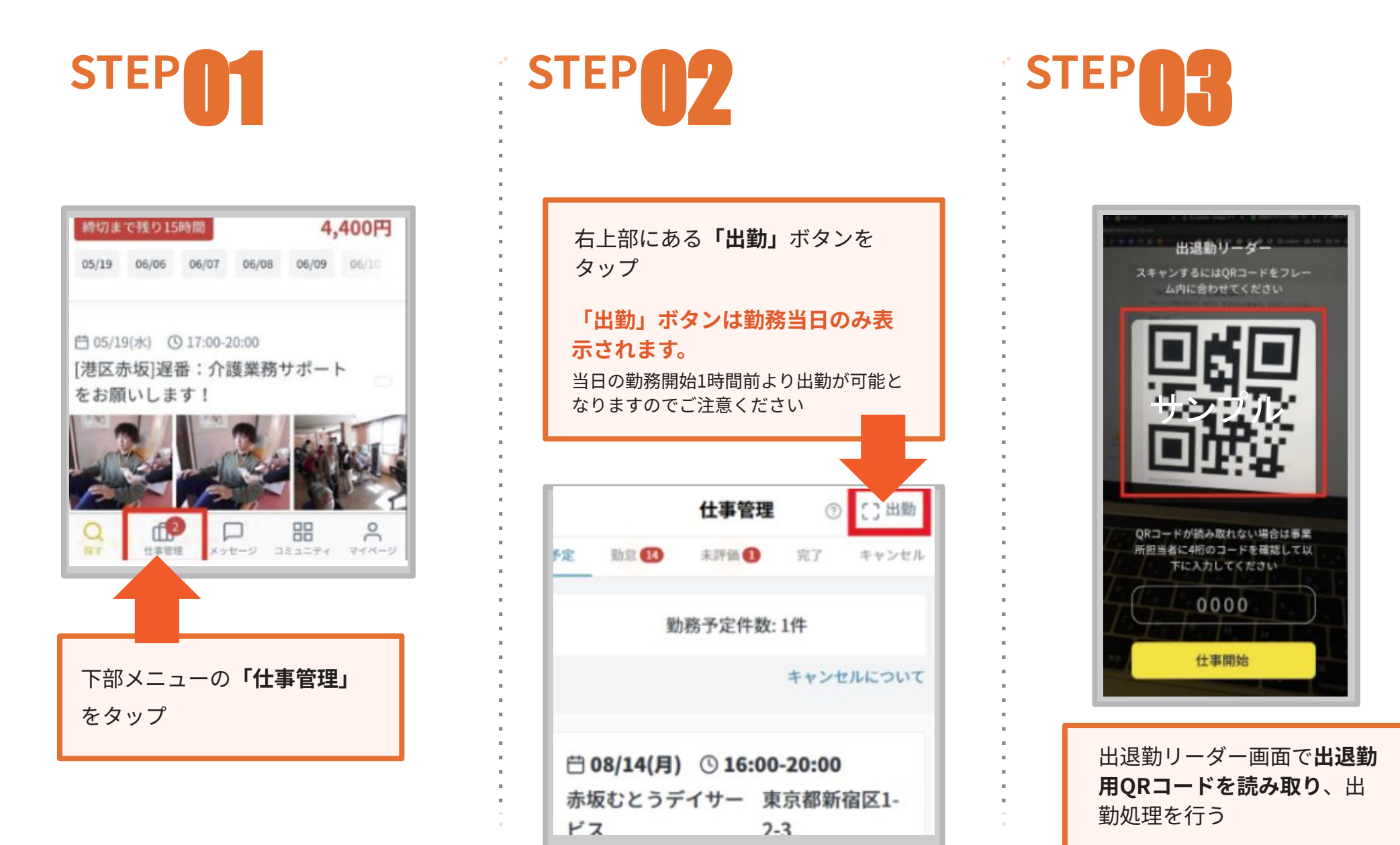

## QRコードの読み取り方法(つづき)

\_\_\_\_\_\_

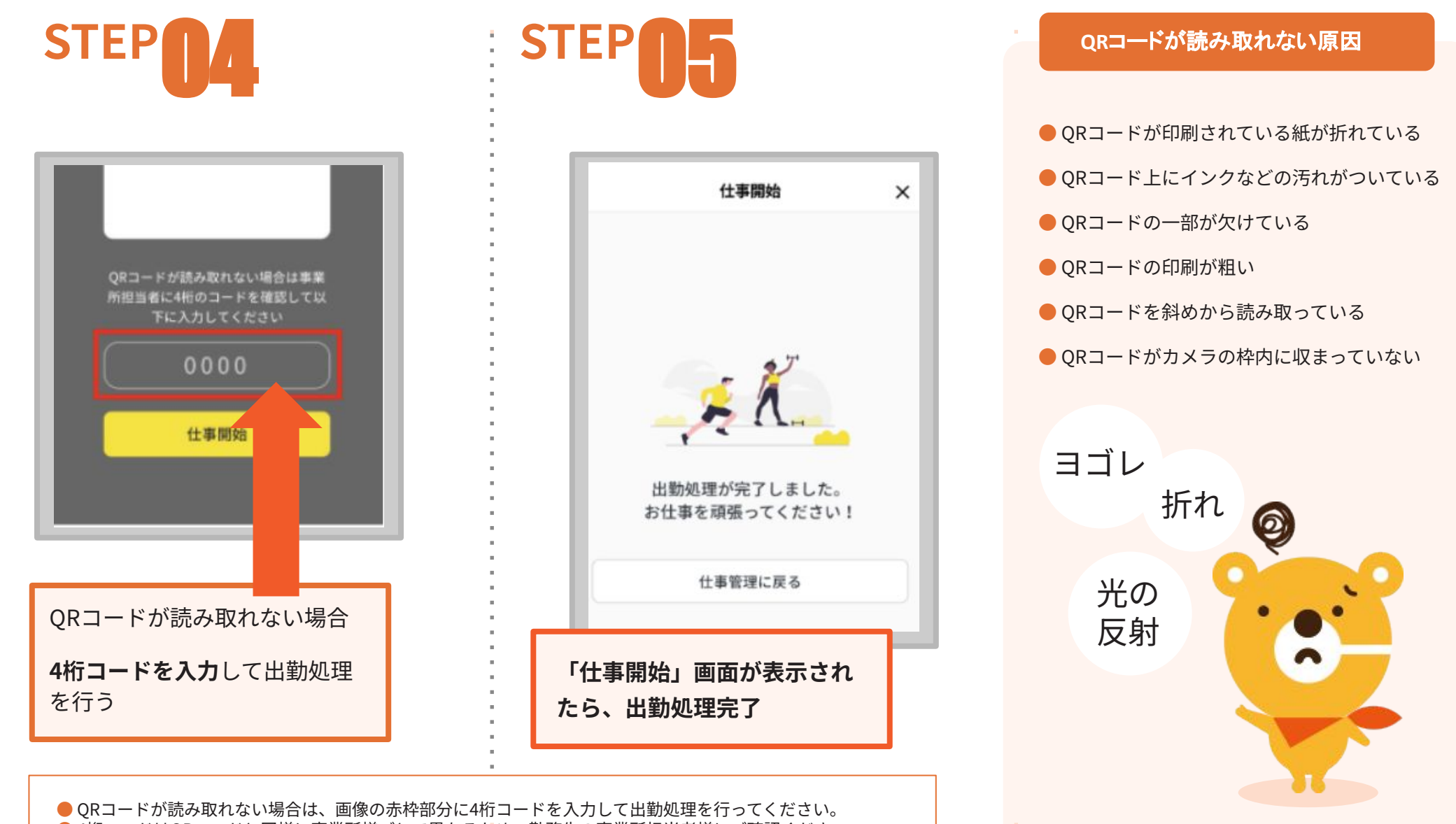

● 4桁コードはQRコードと同様に事業所様ごとで異なるだめ、勤務先の事業所担当者様にご確認ください。